# **第5**章

# ESP32的串口通信

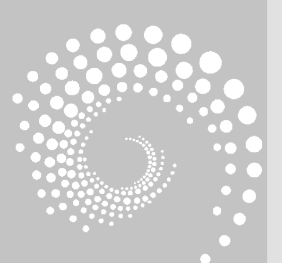

➡前,嵌入式系统已经不是简单的独立工作的设备,往往需要与其他设备或用户进行互动,这就涉及数据的传输。在嵌入式系统中,典型的通信方式就是串口通信。本章主要讲解异步串行通信的原理,ESP32中串口初始化、串口数据的输出、串口数据的查询输入方法,并在 Wokwi 仿真平台和 DIY 开发板上实现呼吸灯占空比数据输出和输入控制案例的调试与运行。

学习目标**:** 

- (1) 掌握 ESP32 中串口基本特性。
- (2) 掌握 ESP32 串口的初始化和输入、输出使用方法。

(3) 掌握 Wokwi 仿真平台和 DIY 开发板上串口调试流程和 方法。

# Q.5.1 串口通信原理

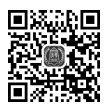

### 5.1.1 串行通信介绍

#### 1. 什么是串行通信

所谓通信,对于设备而言就是它们之间的数据交换,这种数据交换是通过传输电信号来 实现的。在以二进制为基础的计算机中,高电位(数据"1")是一种状态,低电位(数据"0")则 是另一种状态,通过若干高低电位的组合状态进行传递就实现了数据交换。

终端与计算机之间或者计算机与计算机之间交换信息时,通常采用的是并行通信的方式,但是微型计算机相互通信,特别是远距离通信中,并行通信已显得无能为力。因此随着 微型计算机技术的发展,除了采用并行通信方式外,还经常采用串行通信方式。

并行通信是指数据的各位同时进行传输,其优点是传输数据速率快,缺点是有多少位数据就需要多少根传输线,这在数据位数较多,传输距离较远时就不宜采用。

串行通信是指数据一位一位地按顺序传输,其突出优点是无论数据有多少位只需一根 传输线,特别适应于远距离传输,缺点是传输速率较慢。

#### 2. 单工、半双工与全双工

在串行通信中,数据传输有3种工作方式:单工方式、半双工方式和全双工方式,如 图 5.1 所示。单工方式只允许数据按一个固定的方向传输;半双工方式中,数据在一个时刻 只能进行一个方向的传输;全双工方式下,同一时刻数据可以在两个方向上相互传输。

#### 3. 同步与异步传输

串行通信分为同步传输和异步传输两种方式,如图 5.2 所示。

同步传输方式要求通信双方以相同的速率进行,而且要准确地协调。它通过共享一个 单一的时钟或定时脉冲源以保证发送方和接收方准确同步。其特点是允许连续发送一组字 符序列(而非单个字符),每个字符数据位数相同,且不增加任何附加位,没有起始位和停止 位,效率高。

异步传输方式不要求通信双方同步,其优点是收发双方不需要严格的位同步。也就是 说,在这种通信方式下,每个字符作为独立的通信单元,可以随机地出现在数据流中,而每个 字符出现在数据流中的相对时间是随机的。在异步通信中,"异步"是指字符与字符之间异 步,而在字符内部,仍然是同步传输。发送方和接收方可以有各自的时钟源。为了能够实现 通信,双方必须都遵循异步通信协议。在异步通信中,通信双方必须规定两件事:一是采用 的字符格式,即规定字符各部分所占的位数,是否采用奇偶校验,以及校验的方式;二是 采用的波特率,以及时钟率与波特率之间的比例关系。由此可见,异步通信方式的传输 效率比同步通信方式低,但它对通信双方的同步要求大幅降低,因而成本也比同步通信 方式低。

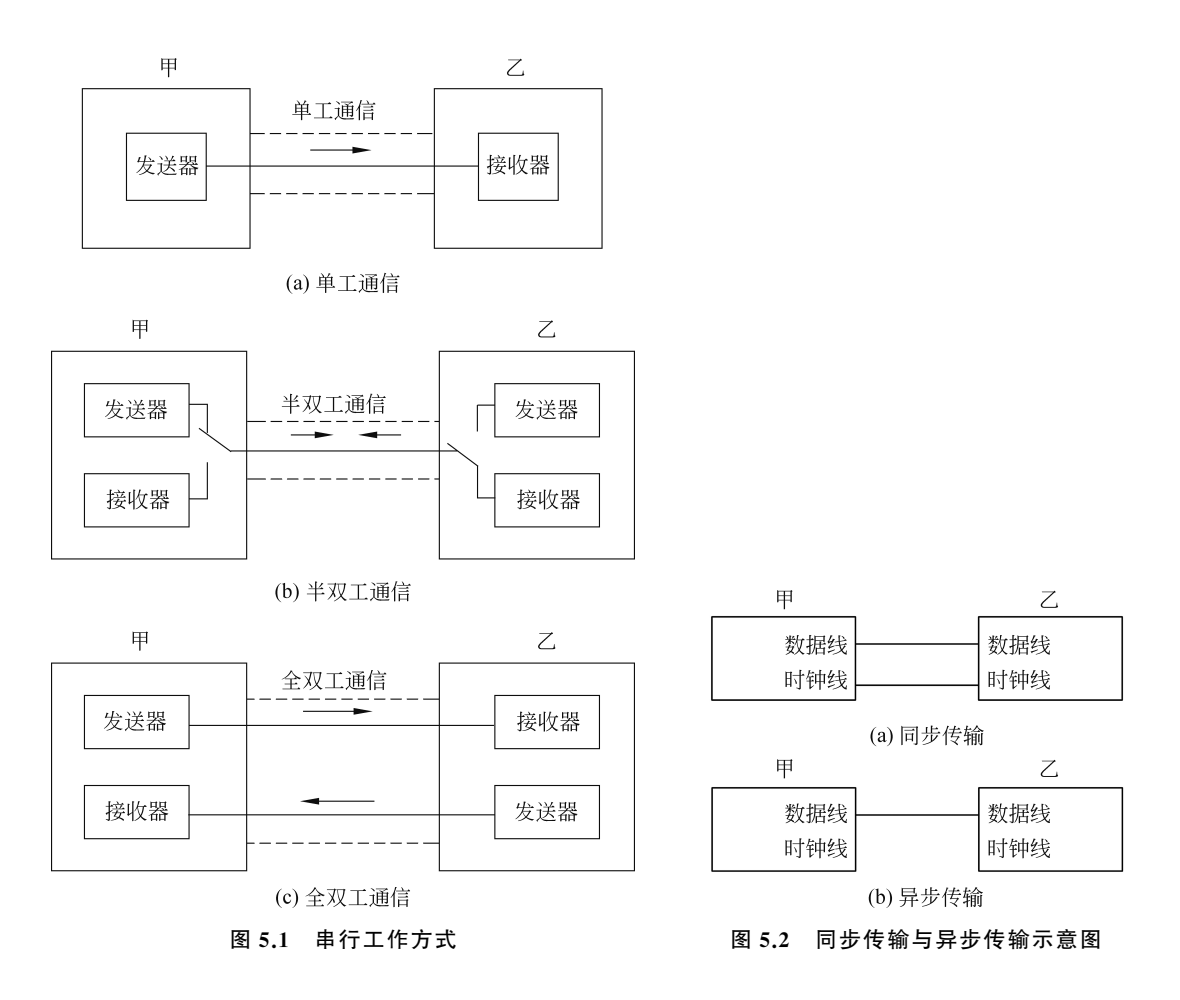

#### 4. ESP32 的全双工异步串行通信

目前在嵌入式设备串口通信中,大多数使用全双工异步传输通信方式。ESP32 支持全

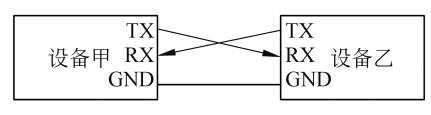

#### 图 5.3 全双工异步传输通信

双工异步传输通信方式,其硬件连接方式如图 5.3 所示。两个设备之间只要使用 3 条线路即可,其中 TX 为发送数据,RX 为接收数据,GND 为地信号。 TX 和 RX 之间一般采用交叉连接方式。从图中可

以看出,在全双工硬件连接方式下,也可以通过软件控制实现单工或半双工工作方式。

在异步串行通信中使用的通信协议格式如图 5.4 所示。数据是以字符(例如 1 字节即 8 位)为单位一个个地发送和接收的。发送的 1 个字符为 1 帧数据,其由 4 部分组成:

(1) 起始位:1位,用逻辑"0"低电平表示,用于通知接收设备新字符到达,并复位接收设备以准备接收。

(2) 有效数据位(字符位): 可选 5~8位,表示发送的1个字符数据。

(3) 奇偶校验位: 0 位或 1 位, 可选奇校验、偶校验或无校验。

(4)停止位:1位、1.5位或2位,用逻辑"1"高电平表示。

上述格式中规定异步串行通信1帧数据的格式,但是没有规定具体每一位二进制数据 占用的时间,而这个参数用串口参数波特率来确定,串口通信的双方只有采用相同的波特率

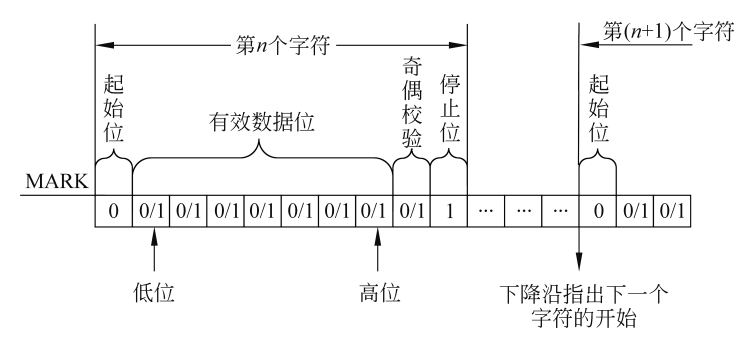

图 5.4 在异步串行通信中使用的通信协议格式

才能够正常通信。如果不采用相同波特率,往往接收到的就都是乱码数据。 所谓波特率就是每秒传输二进制数码的位数,以位/秒(b/s)为单位,亦称"波特"。 典型的波特率有 9600b/s、38400b/s 和 115200b/s 等。

#### 5. TTL 串口、RS-232 串口与 RS-485 总线

串口通信虽然适合远距离通信,但是随着两个设备间距离的增大,信号在电缆中衰减加 大,同时所受干扰也会增多,这样就会导致信号发送错乱,因此不同方式的串口通信传输距 离一定有一个上限显示。目前,经常使用的串口通信连接方式有 3 中,分别为 TTL 串口、 RS-232 串口与 RS-485 总线。

TTL 串口是嵌入式设备端口一般默认支持的,不需要外加器件就可以实现两个 TTL 串口之间的连接。TTL 全称为 Transistor-Transistor Logic,即逻辑门电路,其输出高电平 为 2.4~5V,输出低电平为 0~0.4V。使用 TTL 串口连接的距离一般限制在 2 米,连接方 式如图 5.3 所示。

RS-232 串口是一种差分电路信号,规定逻辑"1"的电平为-15~-5 V,逻辑"0"的电平 5V~15V。而在嵌入式芯片中一般工作电压为 0~3.3V,因此如果需要 RS-232 通信,一般 需要把芯片的 TTL 串口引脚连接到 TTL 转 RS-232 通信芯片上,从而支持 R2-232 通信。 典型 RS-232 通信转换芯片有 MAX232 等,如图 5.5 所示。RS-232 串口通信距离一般限定 在 15 米以内。

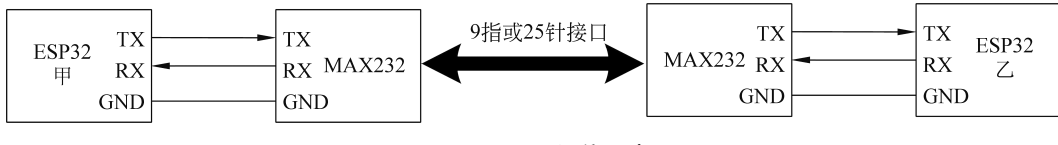

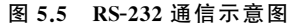

RS-485(EIA-485标准)总线是一种多设备、远距离数据传输方案。上述 TTL 串口和 RS-232 串口只能进行两个设备之间的直接连接,不能同时连接多个设备,如果需要用串口 方式连接多个设备,可以采用 RS-485模式。RS-485通信只需要两条线路即可,不需要共地 信号。其信号也采用差分方式,两个线缆的电压差大于 1.5V 即可进行通信,共模电压为 -7~12V。由于采用差分信号,因此只能采用半双工工作模式,通信效率相对较低。传输 距离一般限定在 1.5 千米以内。此种方式也需要外接电路支持,典型的 RS-485转换芯片为 MAX485、MAX1487等。总线上最多连接设备数量根据芯片不同数据不同,一般为 32~ 256个。连接方式如图 5.6 所示。

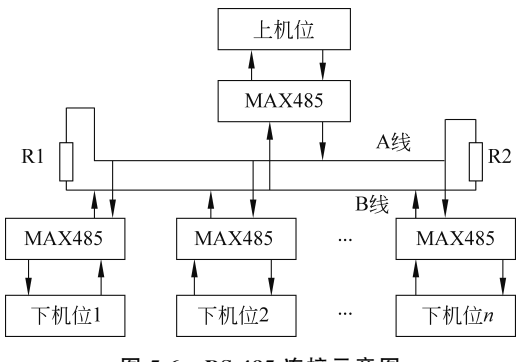

图 5.6 RS-485 连接示意图

提示:上述3种通信方式的限定距离一般随着波特率的增大而缩短。同时要注意,这3 种方式的通信设备之间不能连接通信。如果连接了,由于工作电压不一致,有可能导致设备 通信端口损坏。

### 5.1.2 ESP32-S3 开发板串口介绍

根据 ESP32-S3 开发板官方手册, ESP32-S3 芯片共有 3 个串口,分别是 UART0、 UART1 和 UART2 通信速率可达到 5Mb/s。这 3 个串口原理上可以选择芯片任意通用 GPIO 引脚配置为 TX 和 RX 引脚。但是在 MicroPython 中,需要利用1 个串口进行 REPL 通 信,系统采用的是 UART0 进行 REPL 通信,因此供用户使用的只有 UART1 和 UART2。

在 YD-ESP32-S3 开发板中,共提供了两个 Type-C 类型的 USB 转串口端口(USB 和 COM 端口)。其中 Type-C 的 COM 端口连接 ESP32-S3 芯片,如图 5.7 所示,通过 CH343P 芯片实现 USB 转 TTL 串口的功能,连接到 ESP32-S3 芯片的 U0RXD(GPIO44) 和 U0TXD(GPIO43) 引脚。注意,在程序中使用这两个引脚时,要使用引脚号 44 和 43 进行 配置,且只能配置为 UART1 或 UART2 的引脚,不能配置为 UART0 的引脚。

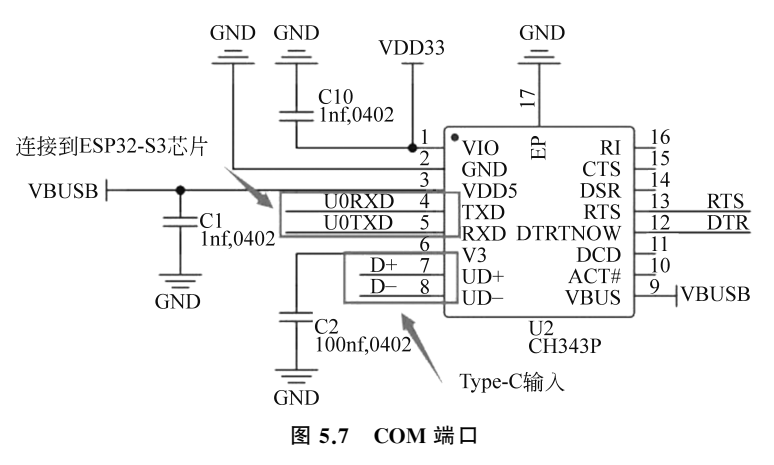

Type-C的 USB 端口连接 ESP32-S3 芯片,如图 5.8 所示。外部信号经过 TYPEC-304-BCP16 芯片后连接到 ESP32-S3 的 GPIO19 和 GPIO20 引脚。这两个引脚启用的是 USB 功能,默认是在 debug 中进行 REPL 通信,用户不能修改,直接调用 print()和 input()函数 使用即可。

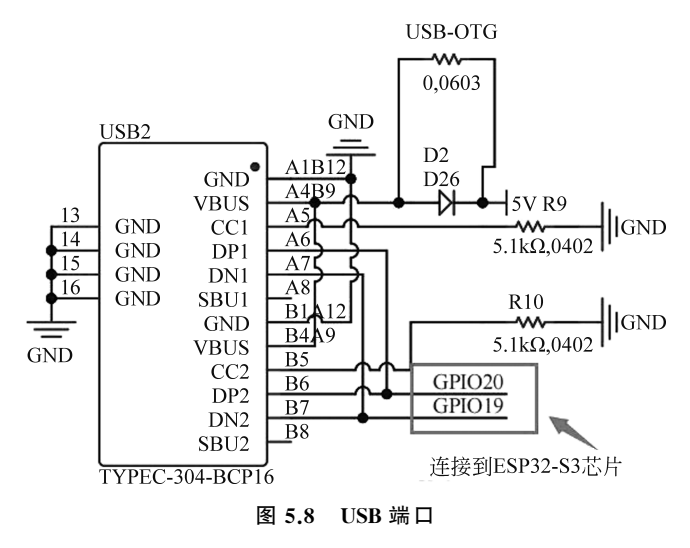

# 5.1.3 MicroPython 中串口 UART 类

在 MicroPython 中与串口相关的库为 UART 库,使用此库时需要使用代码 from machine import UART 导入库。UART 库中主要包括串口的初始化和串口发送与接收方法,UART 类构造函数与方法如表 5.1 所示。

| 表 5.1 | UART | 类构造 | 函数与 | 5方法 |
|-------|------|-----|-----|-----|
|       |      |     |     |     |

| 类 方 法                                                                     | 说 明                                                                                                    | 示 例                                                                             |
|---------------------------------------------------------------------------|----------------------------------------------------------------------------------------------------|---------------------------------------------------------------------------------|
| machine.UART(id, baudrate=<br>9600, bits=8, parity=None,<br>stop=1,tx,rx) | 构造给定 id 的 UART 对象。参数 id 的取值<br>为1或2;baudrate 为波特率,默认为 9600b/s;<br>bits 为数据有效位数,取值为7、8 或 9,默认<br>为8;parity 是奇偶校验,取值为无校验 None、<br>偶校验0或奇校验1;stop 是停止位的数量,<br>取值为1或2;tx 为发送数据引脚号;rx 为接<br>收数据引脚号 | myuart1=UART(1,<br>baudrate=9600,bits=8,<br>parity=None,stop=1,<br>tx=43,rx=44) |
| UART.init(baudrate=9600,<br>bits=8,parity=None,<br>stop=1,tx,rx)          | 使用给定的参数初始化 UART 总线                                                                                                    | myuart1.init(baudrate=<br>9600,bits=8,parity=None,<br>stop=1,tx=43,rx=44)       |
| UART.deinit()                                                             | 关闭 UART 总线                                                                                                    | myuart1.deinit()                                                                |
| UART.any()                                                                | 返回一个整数,计算可以在不阻塞的情况下<br>读取的字符数。如果没有可用字符,则返回<br>0;如果有字符,则返回大于0的整数。即使<br>有多个字符可供读取,该方法也可能返回1                                                                                                    | x=myuart1.any()                                                                 |
| UART.read([nbytes])                                                       | 读取字符。如果 nbytes 指定,则最多读取<br>nbytes 字节;否则,读取尽可能多的数据。如<br>果超时,则返回 None。注意读取的结果为<br>bytes 类型                                                                                                    | data1=myuart1.read()                                                            |

续表

| 类方法                         | 说明                                                                                | 示 例                      |
|-----------------------------|-----------------------------------------------------------------------------------|--------------------------|
| UART.readinto(buf[,nbytes]) | 将字节读入 buf 中。如果 nbytes 指定,则最<br>多读取 nbytes 字节。否则,最多读取 len<br>(buf)字节。如果超时,则返回 None | myuart1.readinto(buf01)  |
| UART.readline()             | 读取一行,以换行符结尾。如果超时,则返回 None                                                         | data2=myuart1.readline() |
| UART.write(buf)             | 将字节缓冲区 buf 内容写入总线,进行发送。<br>返回值为写入字节数或 None                                        | myuart1.write("abc")     |

注意:上述 UART 库中的方法,在 ESP32-S3 中只能用在 UART1 和 UART2 中。而 在 MicroPython 中, print()和 input()函数也可以用于串口通信,但这两个函数使用的是在 REPL 窗口中的数据。

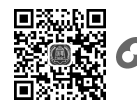

# 💊 5.2 UART 串口输出

## 5.2.1 DIY 开发板硬件原理图分析

在 DIY 开发板上,除去 Type-C 的 COM 端口外,没有单独引出特殊引脚作为串口使用,如果不使用 Type-C 的 COM 端口进行连接,可以利用 YD-ESP32-S3 核心开发板外接引脚中的通用 GPIO 引脚作为串口使用。

本节案例可以利用 Type-C 接口 USB 数据线连接 PC 和 YD-ESP32-S3 核心开发板的 COM 端口,同时为了下载程序和使用 REPL 环境进行调试,也需要连接 YD-ESP32-S3 核 心开发板的 USB 端口,就是说 DIY 开发板共连接了两个 USB 端口,在 PC 中产生两个串口号,如图 5.9 所示。需要注意区分两个串口号对应的端口,通过插拔 USB 数据线可以去除 和再产生串口号,其中标识"CH343"文字的是 COM 串口号,另一个为 USB 串口号。

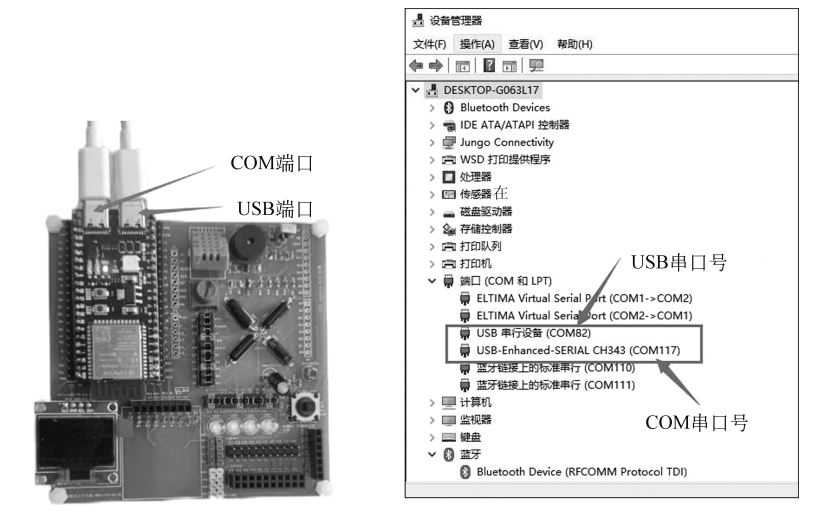

图 5.9 DIY 开发板串口连接

## 5.2.2 UART 串口初始化与输出使用

UART 串口的使用主要包括串口配置参数初始化,然后是串口的写和读。根据表 5.1 编写如下代码完成写串口操作,利用串口每1秒循环输出一次计数值。

```
from machine import Pin,UART
from utime import sleep
#串口号使用1或2,不能使用0
#串口1初始化,引脚为43和44(UORXD(GPIO44)和UOTXD(GPIO43))
myuart1=UART(1,baudrate=9600,bits=8,parity=None,stop=1,tx=43,rx=44)
myuart1.write("start game\r\n") #写串口
i=0
while True:
    i=i+1 #计数累计
    s1 = "i={}\r\n".format(i)
    myuart1.write(bytearray(s1,"utf-8"))
    sleep(1)
```

提示:上述代码 myuart1.write(s1)中,s1 为字符串,系统会自动把字符串(str 类型)转换为字节串(bytes 类型)输出。write()函数中参数可以是字节串,会直接输出,同时 MicroPython 也支持串口中文输出,编码方式为 UTF-8 格式。

## 5.2.3 Wokwi 仿真串口输出呼吸灯占空比案例

【案例 5.1】 利用 UART1 循环输出案例 4.2 中呼吸灯占空比。

在 Wokwi 仿真中系统提供了 serialMonitor 虚拟调试设备,其为串口模拟调试器。可 以通过配置工程中 diagram.json 文件来修改 serialMonitor 的连接引脚,连接到对应串口引 脚即可完成串口监测,注意 serialMonitor 与 ESP32 串口引脚的连接采用交叉连接方式,即是 TX 连接 RX;同时 serialMonitor 支持的波特率只能为 9600b/s,无法在其他波特率下工作。

由于本案例中需要模拟 DIY 开发板 COM 端口输出,在 5.1.2 节中已经介绍 COM 端口 连接的是开发板的 U0RXD(GPIO44) 和 U0TXD(GPIO43) 引脚,因此在程序代码中使用 引脚号 44 和 43。但是在 diagram.json 文件中,这两个引脚比较特殊,不能直接使用引脚 号,需要替换为对应的标识名字 TX 和 RX。基于案例 4.2 的 Wokwi 仿真工程,只要在 diagram.json 文件中修改 connections 属性中的 serialMonitor:RX 和 serialMonitor:TX 值 即可,如图 5.10 所示。

编写如下代码在仿真环境中运行。

| from machine import             | Pin, PWM, UART                                   |
|---------------------------------|--------------------------------------------------|
| import time                     |                                                  |
| #初始化 PWM 引脚为 GPI                | 011,频率为 1000Hz,占空比初值为 0                          |
| <pre>led1=PWM(Pin(11), fr</pre> | req=1000, duty_u16=0)                            |
| myuart1=UART(1,baud             | rate=9600,bits=8,parity=None,stop=1,tx=43,rx=44) |
| duty value=0                    | #占空比变量                                           |
| fx=1                            | #控制占空比增大和减小的方向                                   |
| mycyctime=2000                  | #一次亮灭变化的总时间为 2000ms                              |

| main.py | README.md diagram.json *                                                   |
|---------|----------------------------------------------------------------------------|
| 72      | }                                                                          |
| 73      | 1.                                                                         |
| 74      | "connections": [                                                           |
| 75      | [ "\$serialMonitor:RX", "esp:TX", "", [] ].                                |
| 76      | [ "\$serialMonitor:TX", "esp:RX", "", [] ],                                |
| 77      |                                                                            |
| 78      | [ "r1:2", "esp:11", "green", [ "h0", "v18" ] ],                            |
| 79      | [ "led2:A", "r2:1", "green", [ "v0" ] ],                                   |
| 80      | [ "led3:A", "r3:1", "green", [ "v0" ] ],                                   |
| 81      | [ "led4:A", "r4:1", "green", [ "v0" ] ],                                   |
| 82      | [ "r2:2", "esp:2", "green", [ "h0", "v18", "h182.4", "v-105.6" ] ],        |
| 83      | [ "r3:2", "esp:42", "green", [ "v8.4", "h144", "v-86.22" ] ],              |
| 84      | [ "r4:2", "esp:41", "green", [ "h96", "v-68.4" ] ],                        |
| 85      | <pre>[ "led1:C", "esp:GND.1", "black", [ "v153.6", "h0.4" ] ],</pre>       |
| 86      | <pre>[ "led2:C", "esp:GND.1", "black", [ "v153.6", "h0.4", "v0" ] ],</pre> |
| 87      | <pre>[ "led3:C", "esp:GND.1", "black", [ "v153.6", "h0.4" ] ],</pre>       |
| 88      | <pre>[ "led4:C", "esp:GND.1", "black", [ "v0" ] ]</pre>                    |
| 89      |                                                                            |

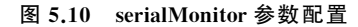

```
#每次脉宽变化量为 820,65535/820=80次,每个显示周期时间为 2000ms/80=25ms
mydelaytime=int(mycyctime/80)
                                #显示周期时间
while True:
   if fx==1:
                                #变亮
      duty value+=820
                                #每次增加占空比 820, LED 变亮
      if duty value>65535:
          duty value=65535
                                #变暗方向
          fx=0
   else:
                                #每次减少占空比 820, LED 变暗
      duty value-=820
      if duty value<0:
          duty value = 0
          fx=1
                                #变量方向
                                #修改占空比
   led1.duty u16(duty value)
   #输出占空比(百分数形式,保留2位小数)
   myuart1.write("占空比={:.2f}% \r\n".format(duty value/65535 * 100))
   print("占空比={:.2f}%, mydelaytime={}\r\n".format(duty value/65535 * 100,
mydelaytime))
   time.sleep_ms(mydelaytime)
                                #延时 25ms
```

仿真程序正常运行后,会在右下侧串口监测窗口输出串口1的输出结果,如图5.11 所示。 提示:在上述案例中,使用 ESP32 的 GPIO44 和 GPIO43 引脚是特殊引脚,在 Wokwi 仿真中是 ESP32 的 REPL 仿真使用的引脚。如果在串口初始化中使用了这两个引脚,就不 能再用函数 print()输出数据。读者也可以修改串口的引脚为其他引脚进行仿真。例如,上 述代码中串口的初始化代码可修改如下:

```
myuart1=UART(1,baudrate=9600,bits=8,parity=None,stop=1,tx=14,rx=13)
```

此时也需要对应修改 Wokwi 仿真案例中的"diagram.json"文件,如下所示:

```
[ "$ serialMonitor:RX", "esp:13", "", []],
[ "$ serialMonitor:TX", "esp:14", "", []],
```

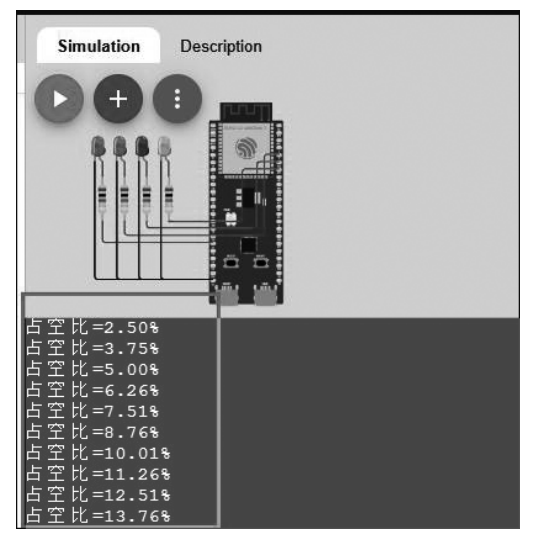

图 5.11 serialMonitor 串口仿真输出结果

读者可以观察 serialMonitor 监测窗口中的数据变化与之前的不一样之处。

# 5.2.4 DIY 开发板串口输出呼吸灯占空比案例

上述程序仿真通过后,可以把此代码下载到 DIY 开发板中运行,但是要注意,此程序要放在 main.py 中作为主程序运行。在此案例中,UART1 串口要发送数据给 PC,因此在 PC 中需要一个串口调试工具来接收此数据,推荐使用串口调试助手(UartAssist)软件。在 DIY 开发板运行程序后,在 PC 中接收的串口数据如图 5.12 所示。

| · ·                                                                                                    | 串口                                                                                                    | 调试助手                                                       | ),4                                    | ₩ <u> - □</u> ×                                       |
|----------------------------------------------------------------------------------------------------|----------------------------------------------------------------------------------------------------|------------------------------------------------------------|----------------------------------------|-------------------------------------------------------|
| 第口设置           第口号         COMIT T N -           波特案         9600 -           波特室         9600 -           軟粒位         NORE -           数据位         8 -           停止位         1 -           流控制         NORE -           液控制         NORE -           液注制         NORE -           液注制         NORE -           液注制         NORE -           液注制         NORE -           液注制         NORE -           液注制         NORE -           液注制         NORE -           液注制         NORE -           液注制         NORE -           液注制         NORE -           液注         検し           ※         検し           ※         検し           ※         検し           ※         検し           ※         新金           ※         新金           ※         第           ※         第           ※         第           ※         第           ※         第           ※         第           ※         第           ※         ※ <th>助信日志           占空比=11.26%           占空比=12.51%           占空比=12.51%           占空比=16.01%           占空比=16.27%           占空比=16.27%           占空比=20.02%           占空比=20.02%           占空比=20.02%           占空比=20.02%           占空比=20.02%           占空比=20.02%           占空比=20.02%           占空比=20.02%           占空比=20.03%           占空比=20.03%           占空比=20.03%           占空比=20.03%           占空比=21.28%           占空比=31.28%           占空比=32.53%           占空比=32.63%           占空比=32.63%           占空比=32.63%           占空比=32.63%           占空比=32.63%           占空比=32.63%           占空比=32.63%           占空比=32.63%           占空比=32.63%           占空比=32.63%           占空比=32.64%           白空比=32.64%           白空比=32.64%           自空比=32.64%           自空比=32.64%           自空比=32.64%           自空比=32.64%           自空比=32.64%</th> <th>Hung (E)<br/>清空(E)<br/>子 全迭(A)<br/>室技(E)<br/>只读模式(M)<br/>保存为快速指</th> <th>UartAssist V!<br/>ANSI<br/>令···· 		 UTFE</th> <th><u>10.2</u> ♀ ♀<br/>へ<br/>(GBK)<br/>除 <b>1</b>.清除<br/>发送</th> | 助信日志           占空比=11.26%           占空比=12.51%           占空比=12.51%           占空比=16.01%           占空比=16.27%           占空比=16.27%           占空比=20.02%           占空比=20.02%           占空比=20.02%           占空比=20.02%           占空比=20.02%           占空比=20.02%           占空比=20.02%           占空比=20.02%           占空比=20.03%           占空比=20.03%           占空比=20.03%           占空比=20.03%           占空比=21.28%           占空比=31.28%           占空比=32.53%           占空比=32.63%           占空比=32.63%           占空比=32.63%           占空比=32.63%           占空比=32.63%           占空比=32.63%           占空比=32.63%           占空比=32.63%           占空比=32.63%           占空比=32.63%           占空比=32.64%           白空比=32.64%           白空比=32.64%           自空比=32.64%           自空比=32.64%           自空比=32.64%           自空比=32.64%           自空比=32.64% | Hung (E)<br>清空(E)<br>子 全迭(A)<br>室技(E)<br>只读模式(M)<br>保存为快速指 | UartAssist V!<br>ANSI<br>令···· 		 UTFE | <u>10.2</u> ♀ ♀<br>へ<br>(GBK)<br>除 <b>1</b> .清除<br>发送 |
| Lof 就绪!                                                                                                    | 6571/67                                                                                                    | RX:188649                                                  | TX:228                                 | 夏位计数                                                  |

图 5.12 串口调试助手接收数据